# 使用IAM配置AWS多雲vManage帳戶

### 目錄

<u>簡介</u> <u>背景</u> <u>問題</u> <u>解決方案</u> <u>參考</u>

## 簡介

本文檔介紹如何解決嘗試使用IAM帳戶實現多雲自動化時出現的信任問題。

## 背景

當您在AWS TGW和您的公司AWS賬戶中使用思科多雲功能時,存在信任問題。這是因為唯一的 Account ID 與 vManage EC2 例項。

### 問題

當您將IAM帳戶用於多雲自動化時,它會導致信任問題。

## 解決方案

要解決此問題:

- 1. 導航至 AWS > Identity and Access Management (IAM) 並建立新的 ROLE 或列出的 ROLE.
- 2. 在 AWS 門戶, 輸入 IAM 在搜尋欄中 IAM 開啟。
- 3. 從側面板導航到 Roles 然後選擇 Create New.

| Identity and Access X<br>Management (IAM)                                 | Introducing the new Roles list experience     We've redesigned the Roles list experience to make it easier to use. Let us know what you think.                                                | ×  |
|---------------------------------------------------------------------------|----------------------------------------------------------------------------------------------------|----|
| Dashboard                                                                 | IAM > Roles                                                                                                    |    |
| <ul> <li>Access management</li> <li>User groups</li> <li>Users</li> </ul> | Roles (30) Info An IAM role is an identity you can create that has specific permissions with credentials that are valid for short durations. Roles can be assumed by entities that you trust. | J  |
| Roles<br>Policies                                                         | Q Search (1 2 ) @                                                                                                    | )  |
| Identity providers                                                        | Role name  V Trusted entities Last act V                                                                                                    | 7  |
| Account settings                                                          | admin Identity Provider: arr::aws:iarr::75:saml-provider/cloudsso.cisco.com 21 minutes ap                                                                                                    | 90 |
| Access reports                                                            | aws_new Account: aws.1.13 7 hours ago                                                                                                    |    |
| Archive rules                                                             | azure_new Account: azure.55.6.14 -                                                                                                    |    |
| Analyzers                                                                 | AWSServiceRoleForCloudFormationStackSetsOrgMember AWS Service: member.org.stacksets.cloudformation (Service-Linked Role) 51 days ago                                                          |    |

4.選擇 Another AWS Account 作為選項。

5. Account ID 是 AWS Account 擁有 vManage EC2 例項已生成。對於思科託管帳戶,帳戶ID為「 2002388880647」。(這不是您自己的 AWS Account ID.)請參閱本文結尾的參考文獻。 6.選中覈取方塊 "External ID" 並在下面輸入一個值 vManage > Cloud onRamp for multi-cloud > Account Management > Add AWS Account.

CONFIGURATION Cloud OnRamp For Multi-Cloud > Cloud Account Management > Associate Cloud Account

| Provide Cloud Account Details |                         |  |  |  |  |
|-------------------------------|-------------------------|--|--|--|--|
| Cloud Provider                | aws Amazon Web Services |  |  |  |  |
| Cloud Account Name            |                         |  |  |  |  |
| Description (optional)        |                         |  |  |  |  |
| Use for Cloud Gateway         | 🔾 Yes 💿 No              |  |  |  |  |
| Login in to AWS with          | 🔘 Key 💿 IAM Role        |  |  |  |  |
| Role ARN                      |                         |  |  |  |  |
| External Id (                 | http://vm/can/do        |  |  |  |  |

#### Create role

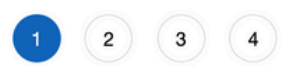

### Salaat tupe of trusted entity

| AWS service<br>EC2, Lambda and others                                                                                       |                                | other AWS account<br>longing to you or 3rd party                                                                    | Web identity<br>Cognito or any OpenID<br>provider                                                                                       | SAML 2.0 federation<br>Your corporate directory                                                             |
|----------------------------------------------------------------------------------------------------|--------------------------------|----------------------------------------------------------------------------------------------------|----------------------------------------------------------------------------------------------------|----------------------------------------------------------------------------------------------------|
| Allows entities in other accounts                                                                                           | to perform actions             | s in this account. Learn mo                                                                                         | ore                                                                                                    |                                                                                                    |
| Specify accounts that                                                                                                    | at can use th                  | nis role                                                                                                    |                                                                                                    |                                                                                                    |
|                                                                                                    | Account ID*                    | 1234567                                                                                                    | 0                                                                                                    |                                                                                                    |
|                                                                                                    | Options                        | Require external ID                                                                                                 | (Best practice when a third party w                                                                                                    | ill assume this role)                                                                                       |
|                                                                                                    |                                | prevents "confused de<br>administrative access<br>any characters that yo<br>provide this exact exter<br>External ID | eputy" attacks. This is recommende<br>to the account that can assume thi<br>u choose. To assume this role, user<br>ernal ID. Learn more | ed if you do not own or have<br>s role. The external ID can include<br>rs must be in the trusted account an |
|                                                                                                    |                                | vm:1234567<br>Important: The conso<br>you select this option,<br>federation proxy to ma                             | le does not support using an extern<br>entities in the trusted account mus<br>ake cross-account iam:AssumeRole                          | hal ID with the Switch Role feature. I<br>t use the API, CLI, or a custom<br>e calls. Learn more            |
|                                                                                                    |                                | vm:1234567<br>Important: The conso<br>you select this option,<br>federation proxy to ma                             | le does not support using an exterr<br>entities in the trusted account mus<br>ake cross-account iam:AssumeRole                          | nal ID with the Switch Role feature. In<br>t use the API, CLI, or a custom<br>a calls. Learn more           |
| 设定許可權。                                                                                                    |                                | vm:1234567<br>Important: The conso<br>you select this option,<br>federation proxy to ma                             | le does not support using an extern<br>entities in the trusted account mus<br>ake cross-account iam:AssumeRole                          | nal ID with the Switch Role feature. In<br>t use the API, CLI, or a custom<br>e calls. Learn more           |
| 8<br>安定許可權。<br>Create role                                                                                                  |                                | vm:1234567<br>Important: The conso<br>you select this option,<br>federation proxy to ma                             | le does not support using an extern<br>entities in the trusted account mus<br>ake cross-account iam:AssumeRole                          | 1 2 3 4                                                                                                    |
| 役定許可權。<br>Create role<br>→ Attach permissions                                                                               | policies                       | vm:1234567<br>Important: The conso<br>you select this option,<br>federation proxy to ma                             | le does not support using an extern<br>entities in the trusted account mus<br>ake cross-account iam:AssumeRole                          | 1 2 3 4                                                                                                    |
| 役定許可權。<br>Create role<br>← Attach permissions<br>Choose one or more policies to                                             | policies<br>attach to your new | vm:1234567<br>Important: The conso<br>you select this option,<br>federation proxy to ma                             | le does not support using an extern<br>entities in the trusted account mus<br>ake cross-account iam:AssumeRole                          | 1 2 3 4                                                                                                    |
| 设定許可權。<br>Create role<br>▼ Attach permissions<br>Choose one or more policies to<br>Create policy                            | policies<br>attach to your new | vm:1234567<br>Important: The conso<br>you select this option,<br>federation proxy to ma                             | le does not support using an extern<br>entities in the trusted account mus<br>ake cross-account iam:AssumeRole                          | al ID with the Switch Role feature. It use the API, CLI, or a custom e calls. Learn more                    |
| 设定許可權。<br>Create role<br>◆ Attach permissions<br>Choose one or more policies to<br>Create policy<br>Filter policies ~ Q EC2 | policies<br>attach to your new | vm:1234567 Important: The conso<br>you select this option,<br>federation proxy to ma                                | le does not support using an extern<br>entities in the trusted account mus<br>ake cross-account iam:AssumeRole                          | 1 2 3 4                                                                                                    |

| •  | AmazonEC2FullAccess                    | Permissions policy (1) |
|----|----------------------------------------|------------------------|
| ۱. | AmazonEC2ContainerServiceRole          | None                   |
| Þ  | AmazonEC2ContainerServiceforEC2Role    | None                   |
| F  | AmazonEC2ContainerServiceEventsRole    | None                   |
| ×  | AmazonEC2ContainerServiceAutoscaleRole | None                   |
| ×  | AmazonEC2ContainerRegistryReadOnly     | None                   |
| F. | AmazonEC2ContainerRegistryPowerUser    | None                   |
| ×  | AmazonEC2ContainerRegistryFullAccess   | None                   |

Set permissions boundary

#### 9. 檢視最後一頁並命名角色。發佈建立 ROLE 並複製 ARN 從 AWS 門戶。

Create role

| (1) | 2 | 3 | 4 |
|-----|---|---|---|
|     |   |   |   |

#### Review

| Provide the required information below and review this         | s role before you create it.                                                  |  |  |
|----------------------------------------------------------------|-------------------------------------------------------------------------------|--|--|
| Role name*                                                     | aws_account_1234567                                                           |  |  |
| U                                                              | phanumeric and '+=,.@' characters. Maximum 64 characters.                     |  |  |
| Role description                                               |                                                                               |  |  |
| м                                                              | aximum 1000 characters. Use alphanumeric and '+=,.@' characters.              |  |  |
| Trusted entities                                               | ne account aws_account_1234567                                                |  |  |
| Policies                                                       | AdministratorAccess 🖸                                                         |  |  |
| · · · · · · · · · · · · · · · · · · ·                          | AmazonVPCFullAccess                                                           |  |  |
| Í                                                              | AmazonEC2FullAccess C                                                         |  |  |
| Permissions boundary Permissions boundary Permissions boundary | ermissions boundary is not set                                                |  |  |
| Roles > aws_account_1234567 Summary                            |                                                                               |  |  |
| Role ARM                                                       | arn:aws:iam::75:role/aws_account_1234567                                      |  |  |
| Role description                                               | aws multicloud test   Edit                                                    |  |  |
| Instance Profile ARNs                                          | s Ca                                                                          |  |  |
| Pati                                                           | n /                                                                           |  |  |
| Creation time                                                  | 2021-08-05 23:21 EDT                                                          |  |  |
| Last activity                                                  | y Not accessed in the tracking period                                         |  |  |
| Maximum session duration                                       | 1 hour Edit                                                                   |  |  |
| Give this link to users who can switch roles                   | https://signin.aws.amazon.com/switchrole?roleName=aws_account&account=1234567 |  |  |

10. 確保 "Trust Relationship > Edit Relationship"匹配此JSON示例(使用您設定的值):

in the console

{ "Version": "2022-05-04", "Statement": [ { "Effect": "Allow", "Principal": { "AWS": "arn:aws:iam::account\_number:root" }, "Action": "sts:AssumeRole", "Condition": { "StringEquals": { "sts:ExternalId": "vm:site\_address" } } ] ] 11. 複製 ARN 自 AWS 並填寫 vManage 多雲頁面。

#### Cloud Account Credentials - Update

| Cloud Provider         | Amazon Web Services | • |
|------------------------|---------------------|---|
| Cloud Account Name     | name_here           |   |
| Description (optional) |                     |   |
| Use for Cloud Gateway  | Yes No              |   |
| Login in to AWS with   | 🔘 Key 🧕 IAM Role    |   |
| Role ARN               |                     |   |
| External Id 🕕          | vm: 1234567         |   |

其"/var/log/nms/containers/cloudagent-v2/cloudagent-v2.log" 檔案包含有價值的消息(使用您設定的值):

```
[2021-08-06T02:47:07UTC+0000:140360670770944:INFO:ca-v2:grpc_service.py:432] Returning
ValidateAccountInfo Response: { "mcCtxt": { "tenantId": "VTAC5 - 19335", "ctxId": "ebd23ec1-
95fa-4e27-8f6a-e3b10c086f95" }, "accountInfo": { "cloudType": "AWS", "accountName":
"aws_accountname", "orgName": "VTAC5 - 19335", "description": "", "billingId": "",
"awsAccountInfo": { "accountSpecificInfo": { "authType": "IAM", "iamBasedAuth": { "arn":
"HUIZ82ywKt+EfSdKS8kaMpWCFE7W3vLjqaJCPgmSP1D61Rsd1yrIldmQsf9bW70FNhUKH5LQg+2Gkdey0IyTUg==",
```

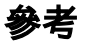

Cisco\_Cloud\_onRamp\_for\_laaS\_AWS\_Version2.html